### Para efectuar el pago de tu Tarjeta de Crédito Banpaís

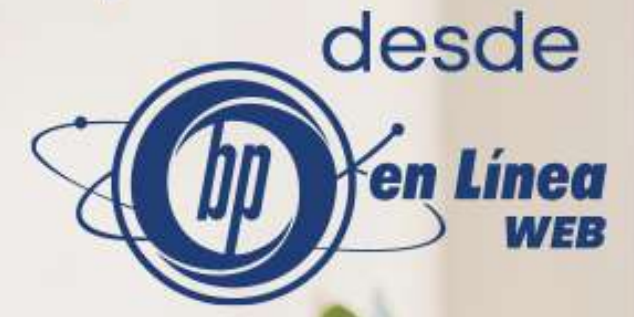

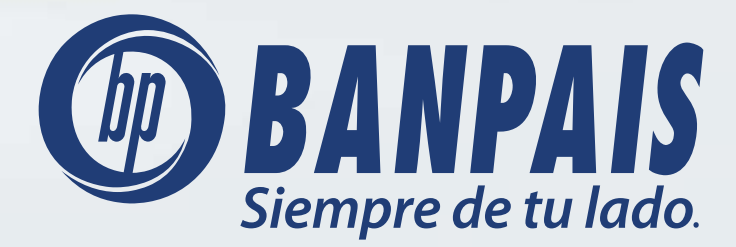

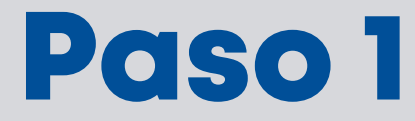

#### Ingresa a **BP en Línea Web**.

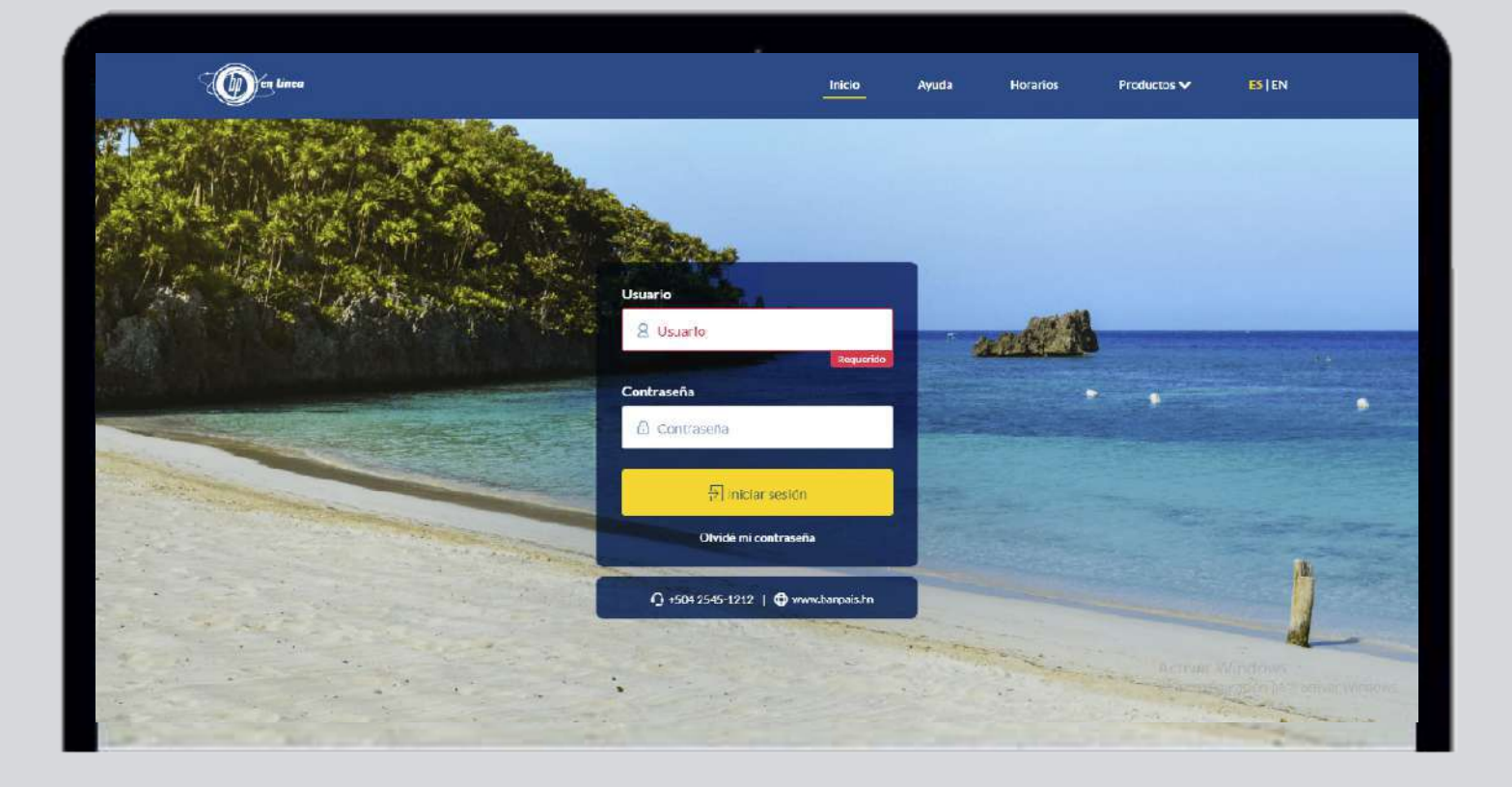

# Paso 2

#### Selecciona en el menú la opción Tarjetas y haz clic en Pago de Tarjeta de Crédito.

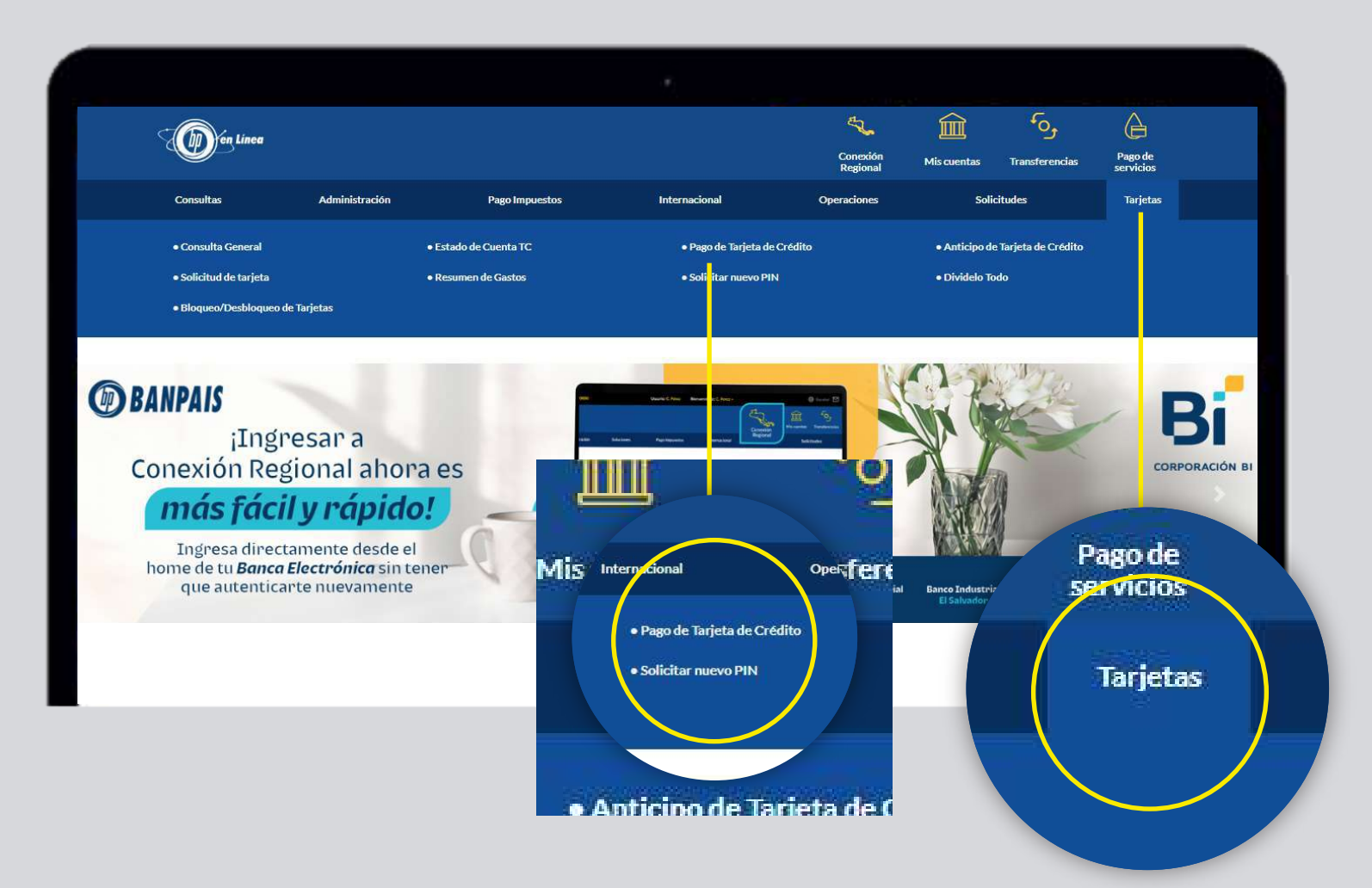

### Paso 3

Elige la tarjeta de crédito activa que deseas pagar (cuando la selecciones aparece el nombre del titular).

|                   |             |             |                |                                            |            | et.<br>Com          | sión Miscuentas | Transferencias     |   |
|-------------------|-------------|-------------|----------------|--------------------------------------------|------------|---------------------|-----------------|--------------------|---|
|                   |             |             |                |                                            |            | Rep                 | oral            | - This contraction | j |
|                   |             |             | Pago de Tarj   | eta de Crédito                             |            |                     |                 |                    |   |
|                   |             |             | No. Tarjeta: T | C - 400004*****3000 ~                      | ]          |                     |                 |                    |   |
|                   |             |             | Ī              | - Selectione<br>C - 400004******3000 10 44 |            |                     |                 |                    |   |
|                   |             |             | 421004         | C - 400000*****1000                        | 1.00       |                     |                 |                    |   |
| Limite de Cri     | dito        | Forba Corta | Fecha Page     |                                            | s dicorte  | Saido a la Fecha Sa | ido Disponible  |                    |   |
| L 23,462.72       | US\$ 950.00 | 27/07/2023  | 24/08/2023     |                                            | L 1,419.00 | L 20,624.35         | L 5.013.50      |                    |   |
|                   |             |             |                |                                            | 0.98 0.00  | US\$ 0.00           | 098.203.00      |                    |   |
|                   | PAGO        | LEMPIRAS    |                |                                            | PAGO       | DÓLARES             |                 |                    |   |
| Pago de Contado:  | 0           |             | L. 20.624.3    |                                            |            |                     | US\$ 0.00       |                    |   |
| Pago Minimo:      |             |             | L 1,900.0      |                                            |            |                     | US\$ 0.00       |                    |   |
| Saido Actual:     | 0           |             | L. 21.253.4    |                                            |            |                     | US\$ 0.00       |                    |   |
| Otro Monto:       | D           | E.          |                | Otro Monto:                                |            | USS                 |                 |                    |   |
| Cuenta a Debitar: |             | Seleccione  | ~              | Cuenta a Debitar:                          |            | Seleccione          | ~               |                    |   |
| Saldo Disponible: |             |             |                | Saldo Disponible:                          |            |                     |                 |                    |   |
| Monto a Debitar:  |             |             | L: 0.00        | Monto a Debitar:                           |            |                     | US\$ 0.00       |                    |   |

## Paso 4

Completa los campos solicitados (el proceso es el mismo para pagos en lempiras y dólares).

| )((1) | inter .           |               |                 |                 |                          |                           | Correctio<br>Regime      | Mis overtas        | Transferencias | 1 |
|-------|-------------------|---------------|-----------------|-----------------|--------------------------|---------------------------|--------------------------|--------------------|----------------|---|
| ties  | Administr         | ración        | Phanimpor       | stos            | Internacional            | Operacion                 | N5                       | Solicitudes        |                | 1 |
|       | Limite de Crédito | 0             | Fecha Corte     | Fecha Pago      | Saldo Corte              | Compras d'corte           | Saido a la Fecha         | Saldo Disponible   |                |   |
|       | L 23,462.72 U     | IS\$ 950.00   | 27/07/2023      | 24/08/2023      | L 22,344.46<br>US\$ 0.00 | L. 1.419.00<br>US\$. 0.00 | L 20,624.35<br>US\$ 0.00 | L 5.013<br>USS 203 | 60<br>00       |   |
|       |                   | PAGO LEMPIRAS |                 |                 |                          | PAGO DÓLARES              |                          |                    |                |   |
|       | Pago de Contado:  |               |                 | L. 20,624.35    | Pego de Contado:         | D                         |                          | US5 0              | 00             |   |
|       | Pago Minimo:      |               |                 | L. 1,900.00     | Γ go Minimo:             | D                         |                          | US\$ 0             | 00             |   |
|       | Saldo Actual:     |               |                 | L. 21,263.46    | Saldo Actual:            | 0                         |                          | US\$ 0             | 00             |   |
|       | Otro Monto:       |               | L.              |                 | Otro Monto:              | 2                         | USS.                     | ý,                 | 0              |   |
|       | Cuenta a Debitar: |               | CHQ - Cheques 0 | 020 🗸           | Cuenta a Debitar;        | ]                         | AHO - 20001000           | 0000               | -              |   |
|       | Saldo Disponible: |               |                 | L 85,811,753.13 | Saldo Disponible:        |                           | US\$ 26,950 96           |                    |                |   |
|       | Monto a Debitar:  |               |                 | L. 0.00         | Monto a Debitar:         |                           |                          | US\$ 0             | 00             |   |

#### Da clic en: **Continuar**.

## Paso 5

Confirma la información y selecciona: Pagar.

| ) en Linea |                                |                                   | Conesión<br>Regional | Mis cuentas | Transferencias | Pago de<br>servicio |
|------------|--------------------------------|-----------------------------------|----------------------|-------------|----------------|---------------------|
|            | Pago de 1                      | Tarjeta de Crédito                |                      |             |                |                     |
|            | ¿Desea realizar el Pago de Tar | jeta de Crédito con los siguiente | es datos?            |             |                |                     |
|            | Moneda de Pago:                | LEMPIRAS                          |                      |             |                |                     |
|            | Cuenta a Debitar:              | CHQ - Cheques 0020                |                      |             |                |                     |
|            | Nombre Cuenta:                 | CUENTA                            |                      |             |                |                     |
|            | Tipo de Pago:                  | Otro Monto                        |                      |             |                |                     |
|            | Monto a Pagar:                 | L. 1,000.00                       |                      |             |                |                     |
|            | Monto a Debitar:               | L. 1,000.00                       |                      |             |                |                     |
|            | No. Tarjeta:                   | 400004******0000                  |                      |             |                |                     |
|            | Titular:                       | Marcial Enamorado                 |                      |             |                |                     |
|            |                                |                                   |                      |             |                |                     |
|            |                                |                                   |                      |             |                |                     |

#### ¡Listo! Has realizado así el pago de tu Tarjeta de Crédito Banpaís.

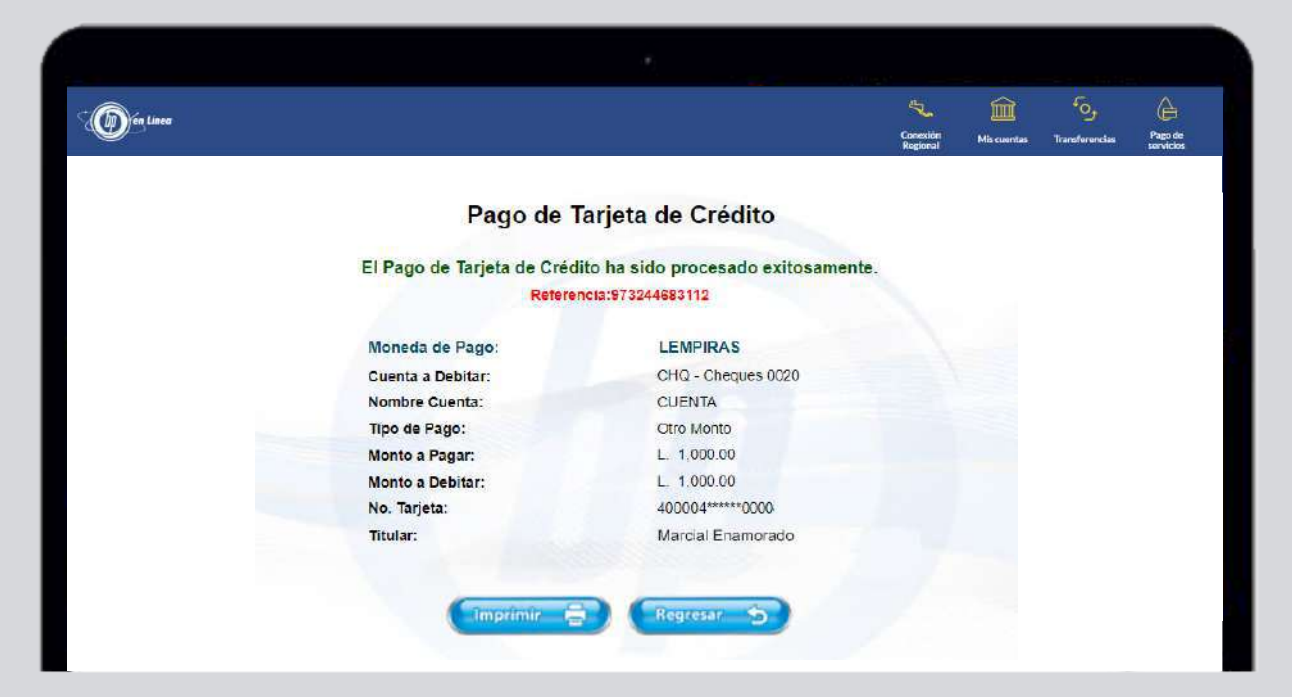

### Así agilizamos tus operaciones.

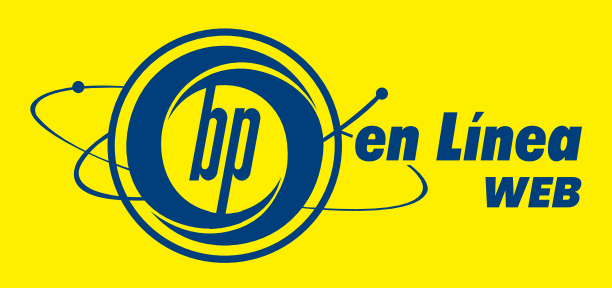

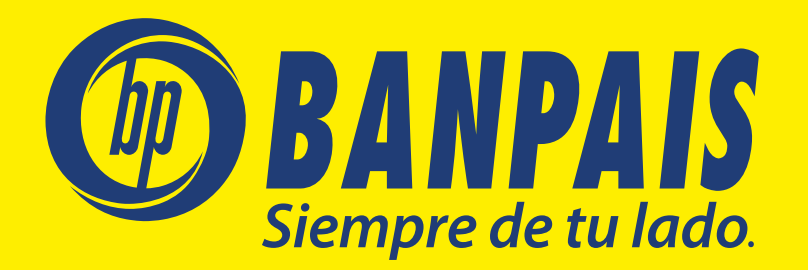